### คู่มือการปฏิบัติงานการจัดเก็บภาษีป้าย เทศบาลตำบลหนองป่าครั่ง อำเภอเชียงใหม่ จังหวัดเชียงใหม่

## แยกปฏิบัติตามขั้นตอนของกิจกรรม

ก. ขั้นเตรียมการ

| ๑. ตรวจสอบและคัดลอกรายชื่อผู้อยู่ในเกณฑ์                              | กันยายน                                  |
|-----------------------------------------------------------------------|------------------------------------------|
| เสียภาษีในปีงบประมาณ (บัญชีลูกหนี้ตามเกณฑ์ค้างรับ)                    |                                          |
| ๒. ประชาสัมพันธ์ขั้นตอนและวิธีการเสียภาษี                             | ตุลาคม                                   |
| ๓. สำรวจและจัดเตรียมแบบพิมพ์ต่างๆ                                     | พฤศจิกายน - กุมภาพันธ์                   |
| ๔.จัดทำหนังสือแจ้งให้ผู้มีหน้าที่เสียภาษีทราบ                         | ธันวาคม                                  |
| เพื่อยื่นแบบแสดงรายการภาษีป้าย (ภ.ป.๑)                                |                                          |
| ข. ขั้นดำเนินการจัดเก็บ                                               |                                          |
| ๑. กรณีมีป้ายก่อนเดือนมีนาคม                                          |                                          |
| - รับแบบ ภ.ป.๑ และตรวจสอบความถูกต้อง                                  | มกราคม-มีนาคม                            |
| - ประเมินค่าภาษีและมีหนังสือแจ้งผลการประเมิน (ภ.ป.๓)                  | มกราคม-เมษายน                            |
| ๒. กรณีป้ายหลังเดือนมีนาคม                                            |                                          |
| - รับแบบ ภ.ป.๑ และตรวจสอบความถูกต้อง                                  | เมษายน-ธันวาคม                           |
| - ประเมินค่าภาษีและมีหนังสือแจ้งผลการประเมิน (ภ.ป.๓)                  | เมษายน-ธันวาคม                           |
| ๓. การชำระค่าภาษี                                                     |                                          |
| กรณีปกติ                                                              |                                          |
| - รับชำระภาษี (ชำระในวันยื่นแบบหรือช ระภาษีภายในกำหนดเวลา)            | มกราคม-เมษายน                            |
| กรณีพิเศษ                                                             | กุมภาพันธ์-กันยายน                       |
| (๑) ชำระภาษีเกินเวลาที่กำหนด (เกิน ๑๕ วัน นับแต่วันที่ได้รับแจ่       | จ้งผลการประเมิน)                         |
| - รับชำระภาษีและเงินเพิ่ม                                             |                                          |
| (๒) ผู้ประเมินไม่พอใจในผลการประเมินภาษี                               |                                          |
| ๑. รับคำร้องอุทธรณ์ขอให้ประเมินภาษีใหม่ (แบบ ภ.ป.๔)                   | กุมภาพันธ์-พฤษภาคม                       |
| ๒. ออกหมายเรียกให้มาชี้แจงหรือออกตรวจสถานที่                          | กุมภาพันธ์-มิถุนายน                      |
| ๓. ชี้ขาดและแจ้งผลให้ผู้ร้องทราบ (แบบ ภ.ป.๕)                          | มีนาคม-กรกฎาคม                           |
| ๔. รับชำระภาษีและเงินเพิ่ม                                            | มีนาคม-กันยายน                           |
| ๕. ปฏิบัติตามคำสั่งศาล (กรณีนำคดีไปสู่ศาล)                            |                                          |
| <b>หมายเหตุ</b> กรณีมีป้ายหลังเดือนมีนาคม การยื่นแบบการประเมิน การชำร | ระค่าภาษีและการอุทธรณ์ ให้ปฏิบัติระหว่าง |
| เดือนเมษายน – ธันวาคม                                                 |                                          |

### ขั้นตอนการปฏิบัติงาน

เพื่อให้การปฏิบัติงานมีประสิทธิภาพและสอดคล้องกับการปฏิบัติงานของผู้ที่เกี่ยวข้องอื่นๆ

เจ้าหน้าที่ได้แบ่งวัน เวลา ในการปฏิบัติงานของผู้รับจ้าง ขั้นตอนในการปฏิบัติงานจัดเก็บและจัดการ ขยะภายในเขต รับผิดชอบของเทศบาลตำบลหนองป่าครั่ง จะแบ่งเก็บตามหมู่บ้านซึ่งมีทั้งหมด ๖ หมู่บ้าน ได้แก่ หมู่ที่ ๑ บ้านวัด กำแพง หมู่ที่ ๒ บ้านกลาง หมู่ที่ ๓ (บางส่วน) หมู่ที่ ๕ บ้านหัวแหลม หมู่ที่ ๖ บ้านใต้วัดราษฎร์ และหมู่ที่ ๗ บ้าน อ้อย

ซึ่งได้จัดทำแผนการ ปฏิบัติงานการจัดการการจัดเก็บขยะ ดังนี้

#### แผนการปฏิบัติงานการจัดเก็บขยะ

| วันที่ปฏิบัติงาน              | พื้นที่ดำเนินการ                              |
|-------------------------------|-----------------------------------------------|
| วันจันทร์ , วันพุธ , วันศุกร์ | หมู่ที่ ๑ , หมู่ที่ ๒ , หมู่ที่ ๓ , หมู่ที่ ๕ |
| (ทั้งเดือน)                   | หมู่ที่ ๖ , และหมู่ที่ ๗                      |

#### การดำเนินการจัดเก็บขยะ

(๑) จัดเก็บขยะให้หมดทุกวันหรือให้มีปริมาณขยะตกค้างน้อยที่สุด เพื่อป้องกันปัญหาเรื่องกลิ่นทัศนียภาพและ พาหะนำโรค

(๒) ควบคุมมิให้เกิดการฟุ้งกระจายของขยะและการหกรั่วของน้ำขยะในขณะจัดเก็บรวบรวม

(๓) ห้ามมิให้ระบายน้ำเสียที่เกิดจากการล้างหรือทำความสะอาดภาชนะ และสถานที่เก็บกักขยะ ลงสู่แม่น้ำ แหล่งน้ำสาธารณะหรือแหล่งน้ำธรรมชาติอื่นๆ

(๔) จัดการขยะอันตรายตามที่กระทรวงทรัพยากรธรรมชาติและสิ่งแวดล้อมกำหนด

#### อัตราค่าธรรมเนียมการจัดเก็บขยะ ๑๐ บาท/หลังคาเรือน

# ขั้นตอนในการทำในระบบ

รายละเอียดผู้ชำระภาษี (กค.๑)

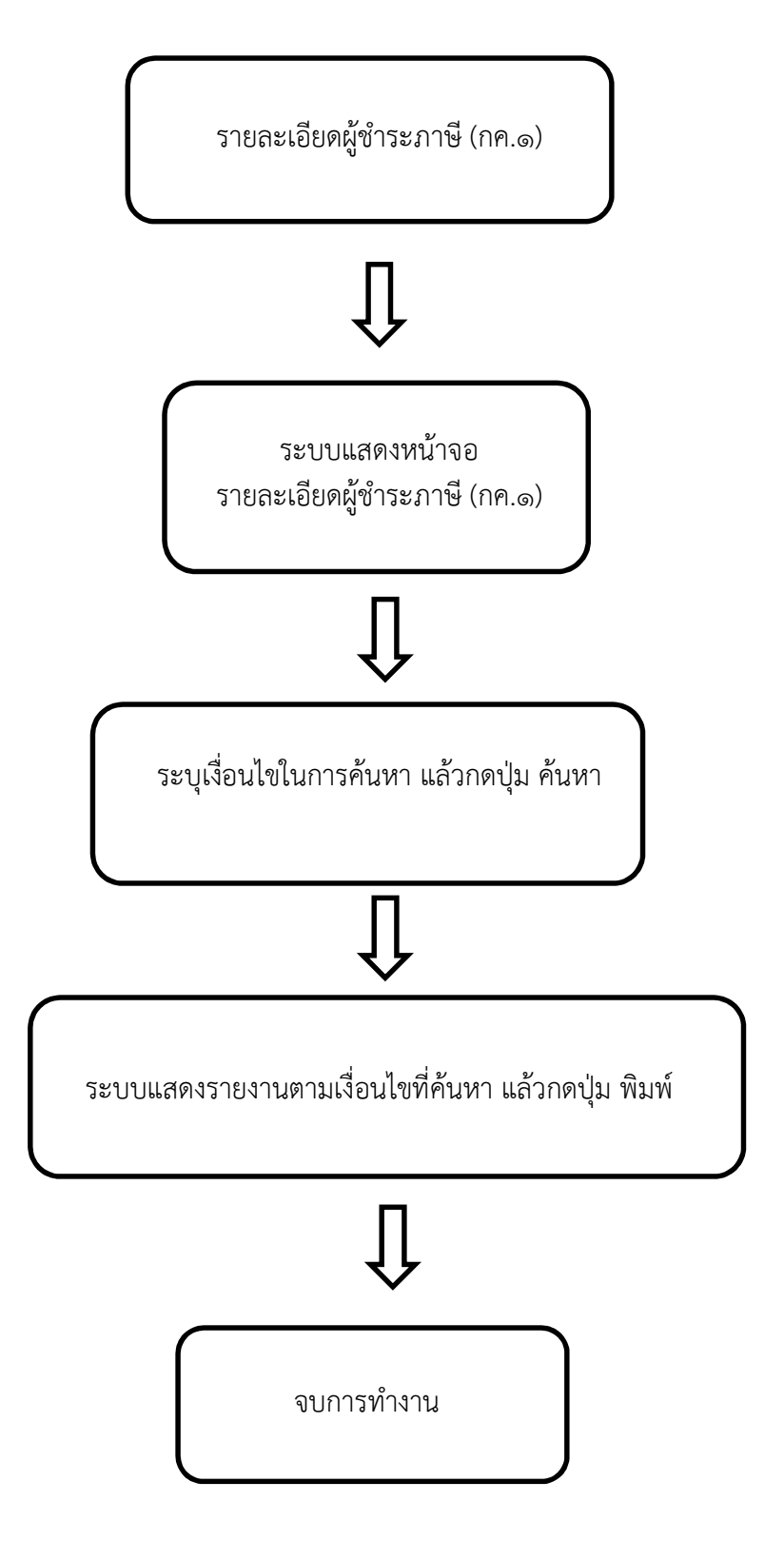

## จัดทำ กค. ๒ เมื่อสิ้นปีงบประมาณ

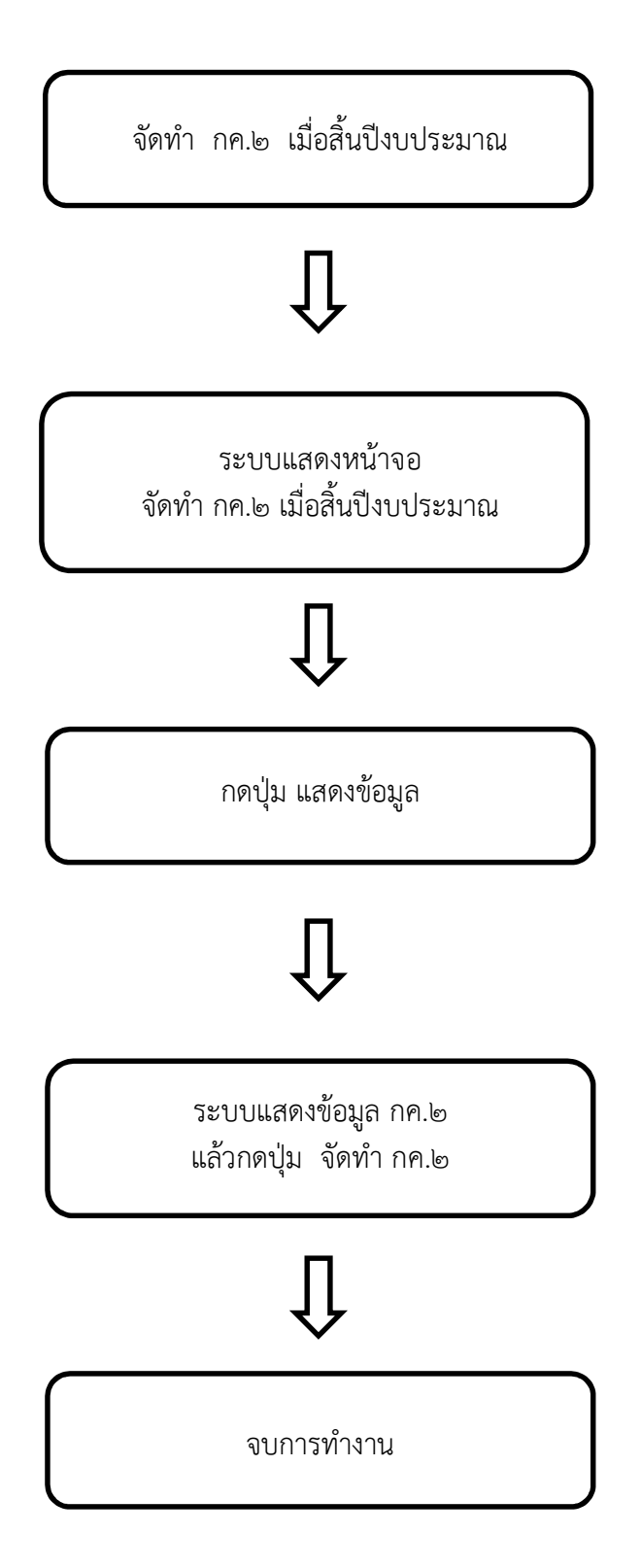

จัดเก็บรายได้นอกสถานที่ (อื่นๆ)

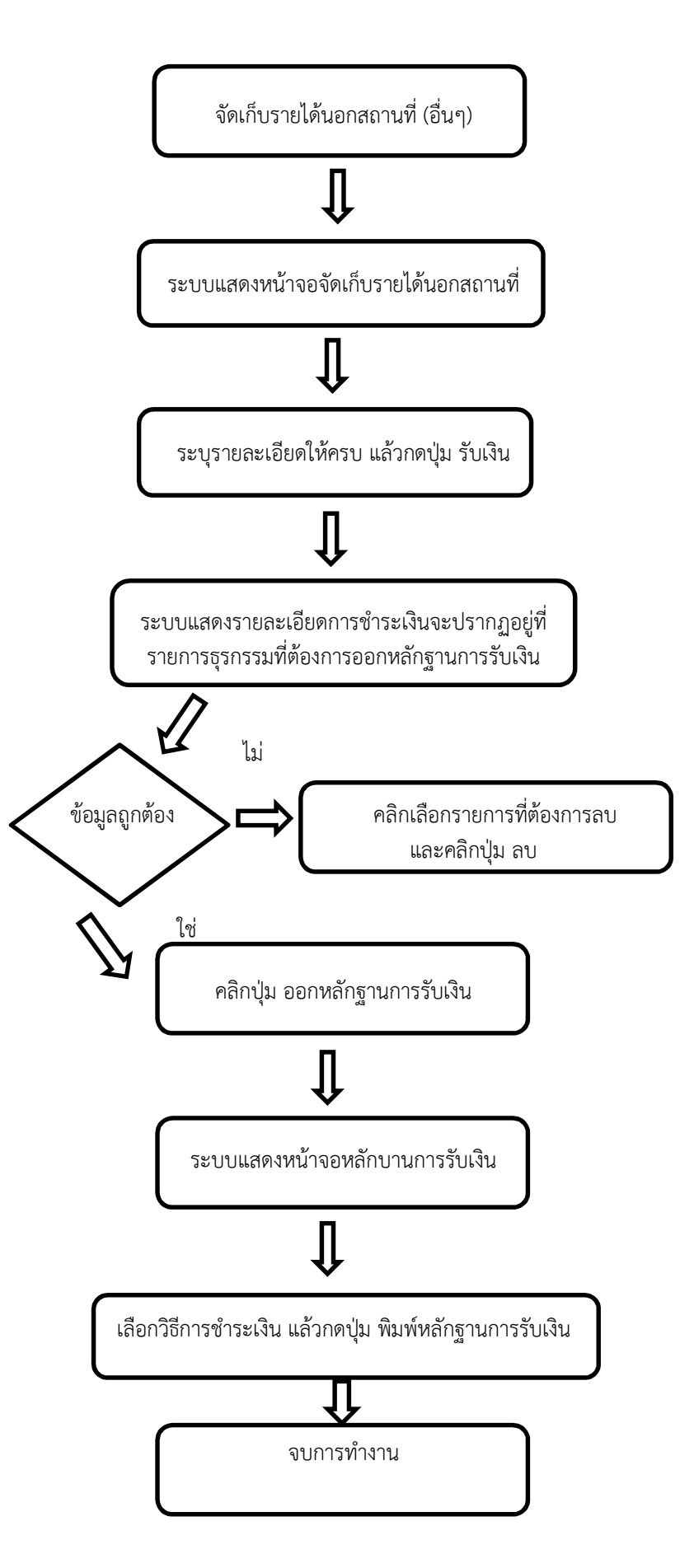